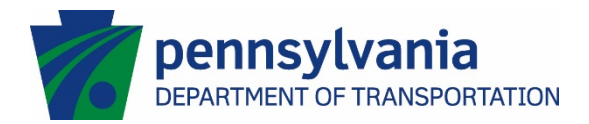

## Signing a PDF Form User Guide for Adobe Acrobat XI or Reader XI

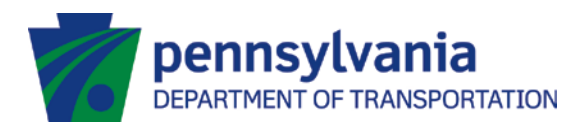

- 1. Open the PDF form that requires your signature.
- 2. Complete the PDF form as directed in the form's instructions

|               | Cor                  | sultant In         | spector H                         | ours and I                          | Mileage Log - A              | greement No.             | E01234               | Part/WO#                                      | 1 C                                  | onstruct                                  | tion       | ECMS # 1234                                                                                              |
|---------------|----------------------|--------------------|-----------------------------------|-------------------------------------|------------------------------|--------------------------|----------------------|-----------------------------------------------|--------------------------------------|-------------------------------------------|------------|----------------------------------------------------------------------------------------------------|
| Workin        | g Period             | Inspect            | or Name                           | Test A. U                           | ser                          |                          |                      |                                               | Reporting/                           | Project Loc                               | ation:     | SR 225                                                                                                   |
| Start Date    | 07/13/15             | Home A             | ddress                            | 1 Test Hig                          | ghway, Milford I             | PA                       |                      |                                               | Vehicle(s)                           | Description: 2012 Ford Mustang GT TestPlt |            |                                                                                                    |
| End Date      | 07/17/15             |                    | Mileage Rate                      | \$ 0.575                            | Mileage Home to As           | ssigned Reporting Locat  | ion (Shortest route) | 75                                            | (Year, Make, Model, License Plate #) |                                           |            |                                                                                                    |
|               |                      |                    |                                   |                                     |                              |                          |                      |                                               |                                      |                                           |            | -                                                                                                    |
|               | Time                 | Period             | Ho                                | urs                                 | DESTI                        | NATION                   | ODOMETE              | R READING                                     |                                      |                                           | Toll       |                                                                                                    |
| DATE          | Begin Work           | End Work           | Straight                          | от                                  | FROM                         | то                       | START                | STOP                                          | Miles                                | STATUS                                    | √if<br>Yes | Field Location / Assignment / Remarks                                                                    |
|               |                      |                    |                                   |                                     | milford pa                   | halifax pa               | 100                  | 175                                           | 75                                   | Commute                                   |            | entered remarks                                                                                          |
| 07/13/15      | 8:00 am              | 5:30 pm            | 7.5                               | 1.5                                 | halifax, pa                  | millersburg pa           | 175                  | 178                                           | 3                                    | OJM/Field                                 | I          |                                                                                                    |
|               |                      | 1 - C              |                                   |                                     | millersburg, pa              | halifax, pa              | 178                  | 256                                           | 78                                   | Commute                                   |            |                                                                                                    |
|               |                      |                    |                                   |                                     |                              |                          |                      |                                               |                                      | Commute                                   |            |                                                                                                    |
|               |                      |                    |                                   | [                                   |                              |                          |                      |                                               |                                      | OJM/Field                                 | Ι          |                                                                                                    |
|               |                      |                    |                                   |                                     |                              |                          |                      |                                               |                                      | Commute                                   |            |                                                                                                    |
|               |                      |                    |                                   |                                     |                              |                          |                      |                                               |                                      | Commute                                   |            |                                                                                                    |
|               |                      |                    |                                   |                                     |                              |                          |                      |                                               |                                      | OJM/Field                                 | Ť          |                                                                                                    |
|               |                      |                    |                                   |                                     |                              |                          |                      |                                               |                                      | Commute                                   |            |                                                                                                    |
|               |                      |                    |                                   |                                     |                              |                          |                      |                                               |                                      | Commute                                   |            |                                                                                                    |
|               |                      |                    |                                   |                                     |                              |                          |                      |                                               |                                      | OJM/Field                                 | † I        |                                                                                                    |
|               |                      |                    |                                   |                                     |                              |                          |                      |                                               |                                      | Commute                                   |            |                                                                                                    |
|               |                      |                    |                                   |                                     |                              |                          |                      |                                               |                                      | Commute                                   |            |                                                                                                    |
|               |                      |                    |                                   |                                     |                              |                          |                      |                                               |                                      | OJM/Field                                 | †          |                                                                                                    |
|               |                      |                    |                                   |                                     |                              |                          |                      |                                               |                                      | Commute                                   |            |                                                                                                    |
|               |                      |                    |                                   |                                     |                              |                          |                      |                                               |                                      | Commute                                   |            |                                                                                                    |
|               |                      |                    |                                   |                                     |                              |                          |                      |                                               |                                      | OJM/Field                                 | Ī          |                                                                                                    |
|               |                      |                    |                                   |                                     |                              |                          |                      |                                               |                                      | Commute                                   |            |                                                                                                    |
|               |                      |                    |                                   |                                     |                              |                          |                      |                                               |                                      | Commute                                   |            |                                                                                                    |
|               |                      |                    |                                   |                                     |                              |                          |                      |                                               |                                      | OJM/Field                                 | T I        |                                                                                                    |
|               |                      |                    |                                   |                                     |                              |                          |                      |                                               |                                      | Commute                                   |            |                                                                                                    |
|               |                      |                    |                                   |                                     |                              |                          |                      |                                               | -                                    | -                                         |            |                                                                                                    |
|               |                      |                    | Straight                          | OT                                  |                              |                          | Total B              | illable OJM Miles                             | 1 3                                  |                                           |            |                                                                                                    |
|               |                      | Total Hours        | 7.5                               | 1.5                                 |                              |                          | Total Billabl        | e Commute Miles                               | <sup>2</sup> 153                     |                                           |            |                                                                                                    |
|               |                      |                    |                                   |                                     |                              |                          | т                    | otal Billable Miles                           | <sup>3</sup> 156                     |                                           |            |                                                                                                    |
| I hereby cert | ify that the informa | ation above is cor | rect and that the<br>Commonwealth | mileage has bee<br>of Pennsylvania. | n used only in the fulfillme | ent of my duties for the |                      | Received by Depart                            | ment and checke                      | ed for complete                           | eness:     |                                                                                                    |
| Inspecto      | 's Name Printed:     | and a second       |                                   |                                     |                              |                          |                      | Dept. Representative                          | 's Name Printed                      |                                           |            |                                                                                                    |
| Insp          | ector's Signature:   |                    |                                   |                                     |                              | DATE                     |                      | Dept. Represent                               | ative's Signature                    |                                           |            | DATE                                                                                                    |
|               |                      |                    |                                   |                                     |                              | DATE.                    | Notes:               |                                               |                                      |                                           |            | DATE.                                                                                                    |
| Superviso     | 's Name Printed:     |                    |                                   |                                     |                              |                          |                      | 1) Billable On-the-Jo                         | b-Miles (OJM or                      | Field Miles):                             | Should     | not include miles solely travelled to and from lunch                                                     |
| Supar         | deor's Signature:    | MOV NON            |                                   |                                     |                              |                          |                      | 2) Billable Commute<br>total of 30 popubillab | Miles: Shortest                      | distance from                             | home       | to project site minus 15 miles in each direction (or a<br>billable miles daily (up to 75 miles each way) |
| Super         | Inspector's Cirro    |                    | _                                 |                                     |                              | DATE:                    |                      | 3) If Lodging is utiliz                       | ed in lieu of com                    | muting, enter t                           | he odor    | meter reading but enter zero miles for the day in                                                        |
|               | inspector's Firm     |                    |                                   |                                     |                              |                          | 1                    | Billable Commute M                            | iles block. Exper                    | naitures docum                            | nented :   | separately.                                                                                              |

3. Select the signature field that requires your signature

| I hereby certify that the information                                     | above is correct and that the mileage has been used only in the fulfi<br>Commonwealth of Pennsylvania. | llment of my duties for the |
|---------------------------------------------------------------------------|----------------------------------------------------------------------------------------------------|-----------------------------|
| Inspector's Name Printed:<br>Inspector's Signature:                       |                                                                                                    | DATE:                       |
| Supervisor's Name Printed:<br>Supervisor's Signature:<br>Inspector's Firm |                                                                                                    | DATE:                       |

- 4. If the form requires a "Typed Name" then type your name.
- 5. If a Signature Field exists on the PDF, then click on the Unsigned Signature Field to electronically sign the form and go to Step 10

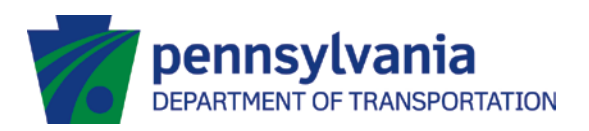

| Inspector's Name Printed: |                                          |       |
|---------------------------|------------------------------------------|-------|
| Inspector's Signature:    | •••••                                    |       |
|                           | Unsigned signature field (Click to sign) | DATE: |

6. If only a Signature Line exists (no area with the signature flag), then click on the Fill & Sign menu area

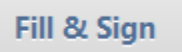

7. Click on Place Signature

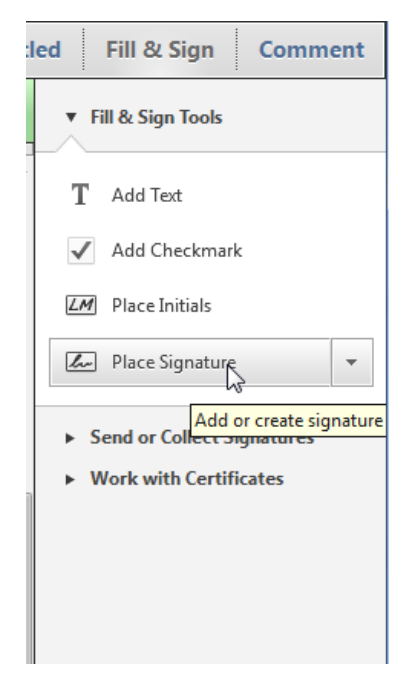

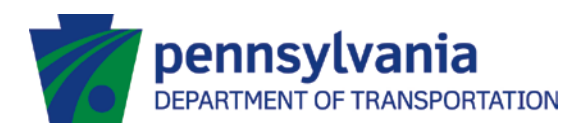

8. A Popup will open, click on Drag New Signature Rectangle....

| Adobe Acrobat |                                                                                                    |  |  |  |  |  |
|---------------|----------------------------------------------------------------------------------------------------|--|--|--|--|--|
| 1             | To begin signing, choose the 'Drag New Signature Rectangle' button, and then<br>drag out the area where you would like your signature to appear. Once you<br>finish dragging out the desired area, you will be taken to the next step of the<br>signing process. |  |  |  |  |  |
| 🗖 Do i        | not show this message again                                                                                                    |  |  |  |  |  |
|               | Drag New Signature Rectangle Cancel                                                                                                    |  |  |  |  |  |

- 9. Holding the left button down on the mouse, select an area to add your signature
- 10. If this is not the first time you are signing a document, go to Step 16
- 11. If this is the first you are signing a document, you will receive the following window:

| Add Digital ID                                      | ×     |
|-----------------------------------------------------|-------|
|                                                     |       |
| I want to sign this document using:                 |       |
| My existing digital ID from:                        |       |
| A file                                              |       |
| A me     A maximum divital ID accessed via a server |       |
| A device connected to this computer                 |       |
| · · · · · · · · · · · · · · · · · · ·               |       |
| ○ A new digital ID I want to create now             |       |
|                                                     |       |
|                                                     |       |
|                                                     |       |
|                                                     |       |
|                                                     |       |
|                                                     |       |
|                                                     |       |
|                                                     |       |
|                                                     |       |
|                                                     |       |
|                                                     | ent > |
|                                                     |       |

- 12. Select My existing digital ID from a File and click on the Next Button
- 13. Select the Browse Button in the next window, locate your digital certificate and click on the Open Button

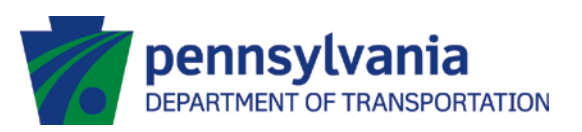

| 🔁 Locate Digital ID File |                             |                          |                                      |            | U      | x |
|--------------------------|-----------------------------|--------------------------|--------------------------------------|------------|--------|---|
| 🚱 🗢 📕 « Roamir           | ng → Adobe → Acrobat → 11.0 | ▹ Security ▶ ▼           | Search Sect                          | urity      |        | ٩ |
| Organize 🔻 New fold      | ler                         |                          |                                      | •          |        | 0 |
| District 4 🔷             | Name                        | Date modified            | Туре                                 | Size       |        |   |
| 🎍 PDOT Webs              | 📕 CRLCache                  | 10/29/2015 10            | File folder                          |            |        |   |
| Deskton                  | 🦻 TestAUser                 | 7/21/2015 9:5            | Personal Infor                       |            | 2 KB   |   |
| 🕞 Libraries              |                             |                          |                                      |            |        |   |
| Document ≡               |                             |                          |                                      |            |        |   |
| J Music                  |                             |                          |                                      |            |        |   |
| Pictures                 |                             |                          |                                      |            |        |   |
| Videos                   |                             |                          |                                      |            |        |   |
| B Deiterich, In          |                             |                          |                                      |            |        |   |
| Computer +               |                             |                          |                                      |            |        | _ |
| File r                   | name: TestAUser             |                          | <ul> <li>Digital ID Files</li> </ul> | (*.p12,*.p | fx)    | • |
|                          |                             | Open from Online Account | ▼ Open                               |            | Cancel |   |

14. You will need to enter your certificate's password and then click on the Next Button

| Browse for a digital ID file. Digital ID files are password protected and require your password in order to be opened.<br>File Name: |
|----------------------------------------------------------------------------------------------------|
| File Name:                                                                                                    |
|                                                                                                    |
| C:\Users\tdeiterich\AppData\Roaming\Adobe\Acrobat\11.0\Security\TestAUs Browse                                                       |
|                                                                                                    |
| Password:                                                                                                    |
| ****                                                                                                    |
|                                                                                                    |
|                                                                                                    |
|                                                                                                    |
|                                                                                                    |
|                                                                                                    |
|                                                                                                    |
|                                                                                                    |
|                                                                                                    |
|                                                                                                    |
| Cancel < Back Next >                                                                                                    |

15. Click on the Finish button

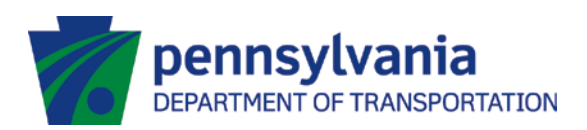

16. The Sign Document window will open

| Sign Document                                                                                                    |
|----------------------------------------------------------------------------------------------------|
| Sign As: Test A User (Test A User) 2020.07.21                                                                                                    |
| Certificate Issuer: Test A User Info                                                                                                    |
| Appearance: Standard Text 💌                                                                                                    |
| Test A       Digitally signed by Test A User<br>DN: cn=Test A User,<br>o=PennDOT, ou=Testing BPD,<br>email=testauser@test.com,<br>c=US         User       Output         Date: 2015.07.24 13:27:32<br>-04'00' |
| Sign Cancel                                                                                                    |

17. If you do not see a graphic signature next to the Adobe information, then click the dropdown arrow in the Appearance Field. This will display a listing of all Appearances that have been created

| Sign Document                                                                                                    |
|----------------------------------------------------------------------------------------------------|
| Sign As: Test A User (Test A User) 2020.07.21  Password: Certificate Issuer: Test A User Info                                                                                                    |
| Appearance: Standard Text<br>Standard Text<br>Standard Text<br>Standard Text<br>Standard Text<br>Standard Text<br>Digitally sign Create New Appearance<br>DN: cn=Test Create New Appearance<br>DN: cn=Test Create New |
| Sign Cancel                                                                                                    |

18. Select the Appearance that contains a graphic of your ink signature.

**pennsylvania** DEPARTMENT OF TRANSPORTATION

| Sign Document                                                                                                    |
|----------------------------------------------------------------------------------------------------|
| Sign As: Test A User (Test A User) 2020.07.21                                                                                                    |
| Certificate Issuer: Test A User Info                                                                                                    |
| Appearance: Test A User - With 💌                                                                                                    |
| Lest A. User<br>Digitally signed by Test A User<br>DN: cn=Test A User,<br>o=PennDOT, ou=Testing BPD,<br>email=testauser@test.com,<br>c=US<br>Date: 2015.07.24 13:17:31<br>-04'00' |
| Sign Cancel                                                                                                    |

19. You should now see a graphic image of your signature next to the Adobe information.

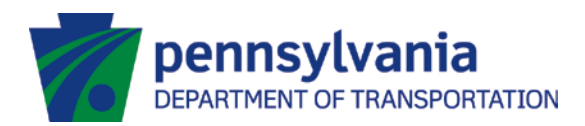

- 20. If there is no Appearance that contains a graphic of your ink signature, click cancel.
- 21. Save the PDF form so that you can sign it later.
- 22. You will need to scan a copy of your ink signature and save that as a PDF before you can proceed.
- 23. For the signature, use a sharpie and sign your name using the entire sheet of  $8 \frac{1}{2} \times 11$  paper. Scan the image as a PDF in at least 600 DPI and save the file to a location you can access later.
- 24. If you are using Adobe Reader, refer to the <u>Create and Export Adobe Reader Signature Certificate</u> <u>User Guide</u> on how to scan your graphic and import it into Adobe Reader to use with your signature.

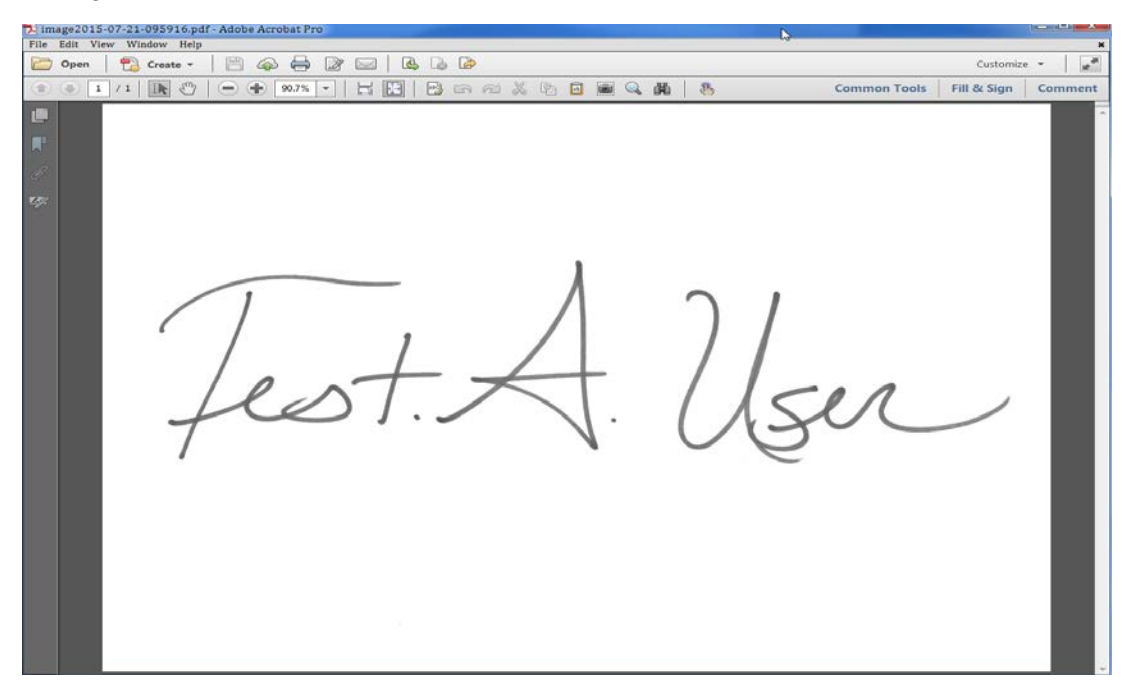

- 25. Open the PDF form that requires your signature that you saved in Step 11.
- 26. Click on the Unsigned Signature Field to electronically sign the form

| Inspector's Name Printed: | Test A. User                             |       |
|---------------------------|------------------------------------------|-------|
| Inspector's Signature:    |                                          |       |
|                           | Unsigned signature field (Click to sign) | DATE: |
|                           |                                          |       |

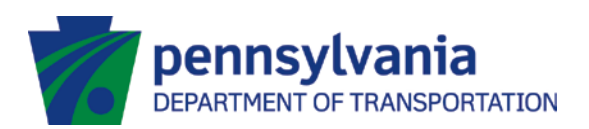

27. The Sign Document window will open

| Sign Document                                                                                                    |
|----------------------------------------------------------------------------------------------------|
| Sign As: Test A User (Test A User) 2020.07.21   Password:                                                                                                    |
| Certificate Issuer: Test A User Info                                                                                                    |
| Appearance: Standard Text 🔻                                                                                                    |
| Test A       Digitally signed by Test A User<br>DN: cn=Test A User,<br>o=PenDDOT, ou=Testing BPD,<br>email=testauser@test.com,<br>c=US<br>Date: 2015.07.24 13:27:32<br>-04'00' |
| Sign Cancel                                                                                                    |

28. Select Create new Appearance in the dropdown next to Appearance

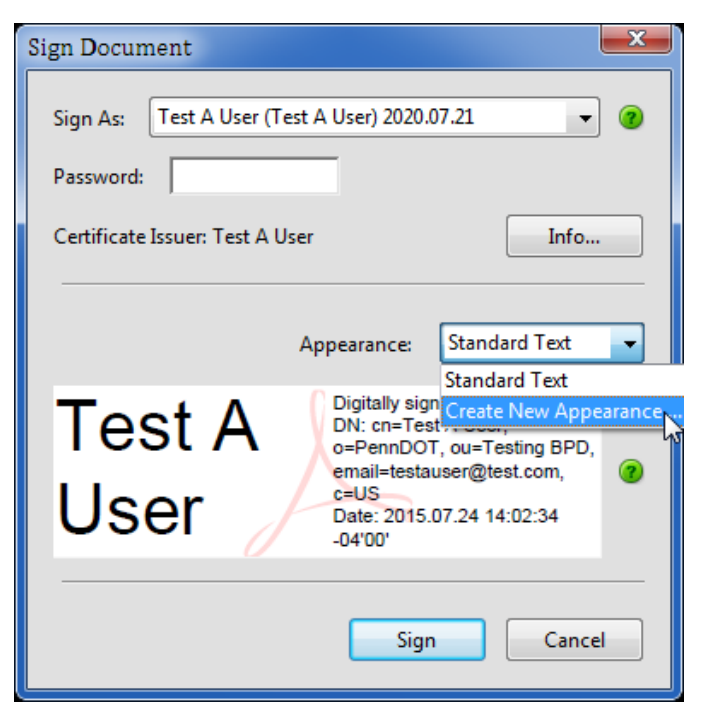

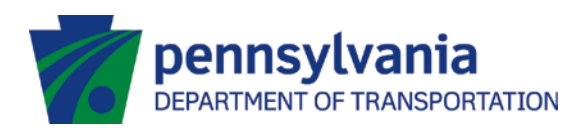

29. The Configure Signature Appearance window will display

| Configure Signature Appearance                                                                                                    | x |
|----------------------------------------------------------------------------------------------------|---|
| Title:                                                                                                    |   |
| Preview                                                                                                    |   |
| Digitally signed by your common name here<br>DN: your distinguished name here<br>Reason: your signing reason here<br>Location: your signing location here<br>Date: 2015.07.24 13:30:14 -04'00'                                                                                                    |   |
| Configure Graphic                                                                                                    |   |
| Show:  No graphic Import Graphic from: Imported graphic Name                                                                                                    |   |
| Configure Text                                                                                                    |   |
| Show:     Image: Name     Image: Location     Image: Distinguished name     Image: Logo       Image: Name     Image: Location     Image: Location     Image: Location     Image: Location       Image: Name     Image: Location     Image: Location     Image: Location     Image: Location       Image: Name     Image: Location     Image: Location     Image: Location     Image: Location       Image: Name     Image: Location     Image: Location     Image: Location     Image: Location |   |
| Text Properties<br>Text Direction:                                                                                                    |   |
| OK Cancel                                                                                                    |   |

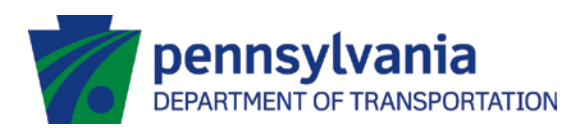

30. Give the Signature Appearance a title and select Import Graphic

| Configure Signature Appearance                                                                                                    | x |
|----------------------------------------------------------------------------------------------------|---|
| Title: My Signature - With Image                                                                                                    |   |
| Preview                                                                                                    |   |
| Digitally signed by your common<br>name here<br>DN: your distinguished name here<br>Reason: your signing reason here<br>Location: your signing location here<br>Date: 2015.07.24 13:30:14 -04'00' |   |
| Configure Graphic                                                                                                    |   |
| Show: O No graphic Import Graphic from: <ul> <li>Imported graphic</li> <li>Name</li> </ul>                                                                                                    |   |
| Configure Text                                                                                                    |   |
| Show: Vame Vacation Vation Vacation Vacation Vacation Vacation Vacation Vacation Vacation Vacation Vacation Vacation Vacation                                                                     |   |
| Text Properties<br>Text Direction:  Auto C Left to right Right to left Digits: 0123456789                                                                                                    |   |
| OK Cance                                                                                                    | : |

31. Click on the File button under Import Graphic From:

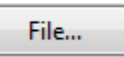

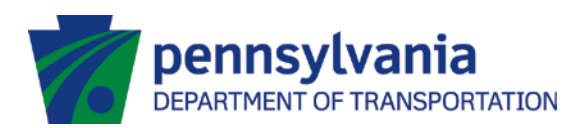

32. Click the Browse button to locate the file with your signature graphic.

| Select I | Picture |    |        | x |
|----------|---------|----|--------|---|
| File:    |         |    | Browse |   |
| Sam      | nple    |    |        | _ |
|          |         |    |        |   |
|          |         |    |        |   |
|          |         |    |        |   |
|          |         |    |        |   |
|          |         |    |        |   |
|          |         |    |        |   |
|          |         |    |        |   |
|          |         |    |        |   |
|          |         |    |        |   |
|          |         |    |        |   |
|          |         | ОК | Cance  |   |
|          |         |    |        |   |

33. If you are using Adobe Acrobat XI, the file can be any of the types listed below:

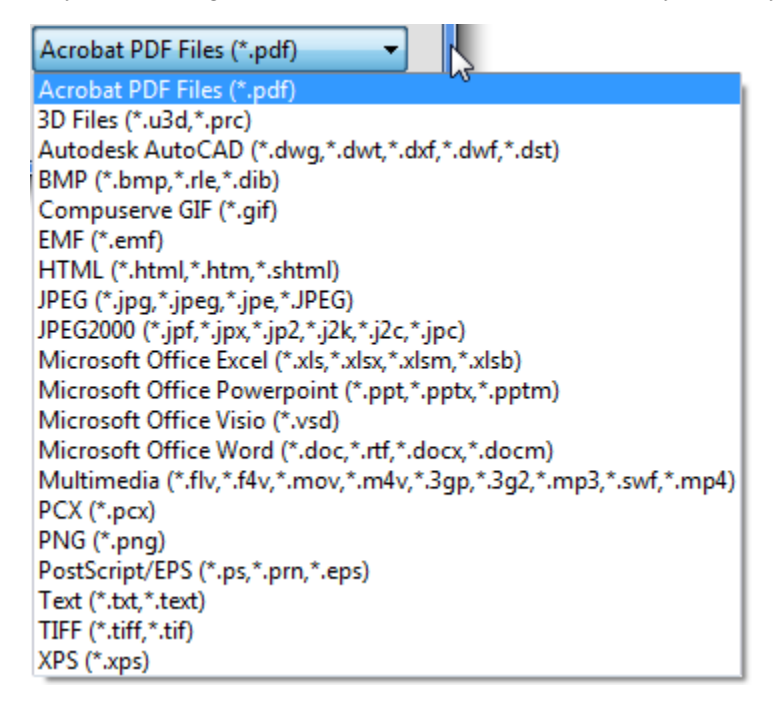

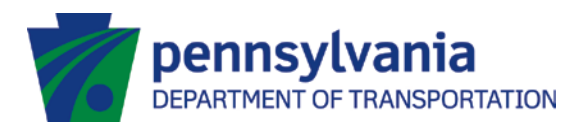

34. If you are using Adobe Reader XI, the file can only be a pdf. Refer to the <u>Create and Export</u> <u>Adobe Reader Signature Certificate User Guide</u> for specifics on importing your graphic into Adobe Reader.

| Acrobat PDF Files (*.pdf) | T |
|---------------------------|---|
| Acrobat PDF Files (*.pdf) | - |

35. Select the file and click Open

| 🔁 Open                 |                                       |                          |     |                         | ×       |
|------------------------|---------------------------------------|--------------------------|-----|-------------------------|---------|
| Coov Libraries         | Documents      Public I               | ocuments ► -             | fy  | Search Public Docu      | ments 🔎 |
| Organize 🔻 New folder  |                                       |                          |     |                         |         |
| BHR PPIM ISSD OT Form: | Documents library<br>Public Documents |                          |     | Arrange by: Fo          | older 🔻 |
| Doskton                | Name                                  | Date modif               | ied | Туре                    | Size    |
| Libraries =            | 퉬 Files                               | 6/29/2015                | 7:3 | File folder             |         |
| Documents              | 🔁 Signature File                      | 7/21/2015                | 9:4 | Adobe Acrobat           | 325 KB  |
| My Docum               | 🔁 Signature File2                     | 7/21/2015                | 10: | Adobe Acrobat           | 578 KB  |
| Public Doc             | 🔁 Untitled2                           | 7/21/2015                | 10: | Adobe Acrobat           | 29 KB   |
| Music                  | 🔁 Untitled4                           | 7/21/2015                | 10: | Adobe Acrobat           | 67 KB   |
| E Pictures             |                                       |                          |     |                         |         |
| 🛃 Videos 🗸 🧹           | (                                     |                          |     |                         | •       |
| File nar               | ne: Signature File2                   |                          | - A | crobat PDF Files (*.pdf | •       |
|                        |                                       | Open from Online Account | •   | Open 🗸 📿                | Cancel  |

36. The signature graphic will now display and you can click Ok to return to the Configure Signature Appearance window

| Select | Picture                               |
|--------|---------------------------------------|
| File:  | /C/Users/Public/Documents/Sigr Browse |
| San    | nple                                  |
|        | Test A. User                          |
|        | 1 out of 1 images                     |
|        | OK Cancel                             |

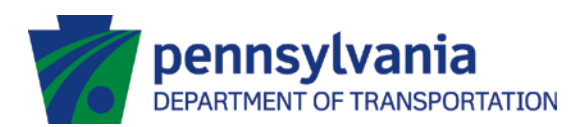

37. The graphic of your signature will now display next to the Adobe information:

| Configure Signature Appearance                                                                                                    | x |
|----------------------------------------------------------------------------------------------------|---|
| Title: My Signature - With Image                                                                                                    | _ |
| Digitally signed by your common<br>name here<br>DN: your distinguished name here<br>Reason: your signing reason here<br>Location: your signing location here<br>Date: 2015.07.24 14:51:14 -04'00' |   |
| Configure Graphic                                                                                                    |   |
| Show: O No graphic Import Graphic from: <ul> <li>Imported graphic</li> <li>Name</li> </ul> File                                                                                                   |   |
| Configure Text                                                                                                    |   |
| Show:Image: NameImage: LocationImage: Distinguished nameImage: LogoImage: DateImage: ReasonImage: Adobe VersionImage: Labels                                                                      |   |
| Text Properties<br>Text Direction:  Auto  Left to right  Right to left Digits: 0123456789                                                                                                    |   |
| OK Cancel                                                                                                    |   |

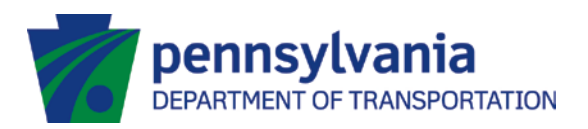

38. Click ok and you will be returned to the Sign Document window, where you can now select the Appearance containing your graphic signature

| Sign Document                                                                                                    |
|----------------------------------------------------------------------------------------------------|
| Sign As: Test A User (Test A User) 2020.07.21   Password:                                                                                                    |
| Certificate Issuer: Test A User Info                                                                                                    |
| Appearance: My Signature - Wi<br>Standard Text<br>Digitally sign<br>DN: cn=Test<br>o=PennDOT<br>create New Appearance<br>email=testauser@test.com,<br>c=US<br>Date: 2015.07.24 14:57:26<br>-04'00' |
| Sign Cancel                                                                                                    |

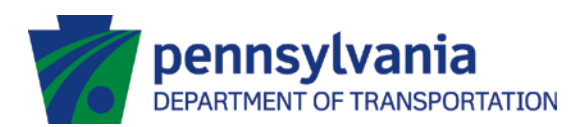

39. Enter the password associated with your digital signature and click Sign to sign the document

| Sign Document                                                                                                    | x |
|----------------------------------------------------------------------------------------------------|---|
| Sign As: Test A User (Test A User) 2020.07.21   Password: ******                                                                                                  | 2 |
| Certificate Issuer: Test A User Info                                                                                                    |   |
| Appearance: My Signature - Wi                                                                                                    | • |
| Digitally signed by Test A User<br>DN: cn=Test A User,<br>o=PennDOT, ou=Testing BPD,<br>email=testauser@test.com,<br>c=US<br>Date: 2015.07.24 14:57:26<br>-04'00' | 3 |
| Sign 📐 Cancel                                                                                                    |   |

40. You will need to Save the Document. Save it in a location, where you can access it later.

| Coo V Ibraries                        | Documents      Public Document        | ts → 😽 Sea            | rch Public Documen | ts 👂 |
|---------------------------------------|---------------------------------------|-----------------------|--------------------|------|
| Organize 🔻 New folder                 |                                       |                       | ·== •              | 0    |
| E Desktop                             | Documents library<br>Public Documents |                       | Arrange by: Folder | -    |
| Libraries                             | Name                                  | Date modified         | Туре               | Size |
| My Documents                          | 🌗 Files                               | 6/29/2015 7:3         | File folder        |      |
| Public Docume                         | 🔁 Signature File                      | 7/21/2015 9:4         | Adobe Acrobat      | 325  |
| J Music                               | 🔁 Signature File2                     | 7/21/2015 10:         | Adobe Acrobat      | 578  |
| Pictures                              | 🔁 Untitled2                           | 7/21/2015 10:         | Adobe Acrobat      | 29   |
| Videos                                | 🔁 Untitled4                           | 7/21/2015 10:         | Adobe Acrobat      | 67   |
| Doitovich Tino                        | •                                     |                       |                    | ۰.   |
| File name: CI Milea                   | ge log spreadsheet v1                 | Ť                     |                    | -    |
| Save as type: Adobe PDF Files (*.pdf) |                                       |                       |                    |      |
| ) Hide Folders                        | Save t                                | to Online Account 👻 📃 | Save Canc          | el   |

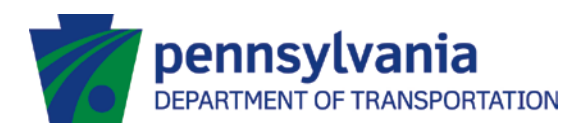

41. The PDF will now display your graphic signature next to the certificate information.

I hereby certify that the information above is correct and that the mileage has been used only in the fulfill Commonwealth of Pennsylvania.

| Inspector's Name Printed: | Test A. User | Ι                                                                                                    |
|---------------------------|--------------|----------------------------------------------------------------------------------------------------|
| Inspector's Signature:    | Teet Allan   | Digitally signed by Test A User<br>DK cm=Test A User, c=PernDOT, cu=Testing BPD, email-testauser@test.com, c=Us<br>Dete: 2015.07.24 15:11:19-04102 |
|                           |              |                                                                                                    |